# T-BERD/MTS 4000v2 Portable Network Tester

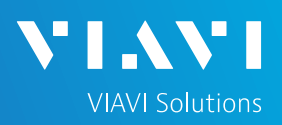

### QUICK CARD

### **Updating Software via Ethernet**

This quick card outlines how to upgrade the T-BERD/MTS 4000v2 to the latest software revision using a wired Ethernet LAN connection to the internet.

#### EQUIPMENT REQUIREMENTS

**Equipment Requirements:** 

- T-BERD/MTS 4000v2
- Wired Internet Connection
- CAT5E or better cable.

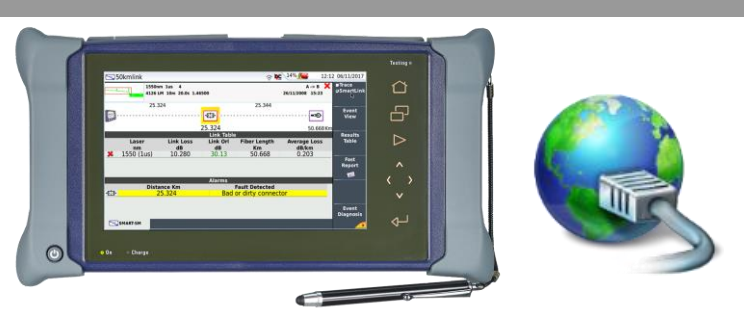

Figure 1: Equipment Requirements

#### CONNECT TO INTERNET

- 1. Press the **ON/OFF** button (U) to turn on the test set.
- 2. Press the **HOME** button to display the home screen.

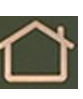

3. Using CAT5E or better cabling, connect the Ethernet management port on the top of the unit to a LAN port that provides Internet access.

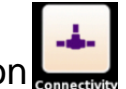

4. Tap the Connectivity icon **connectivity** to show the Connectivity menu.

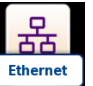

5. Tap the Ethernet icon **Ethernet** to configure the connection.

| <b>*</b> I     | lome                                                                      | 💫 奈 隆 100% 🚰 10:06 am 01/26/2022 |
|----------------|---------------------------------------------------------------------------|----------------------------------|
| T-BERD 4000 V2 | SETTING<br>Connectivity<br>ELEP<br>SmartAccess<br>VFL POWERMETER M2M LINK | APPS STRATASYNC ADD OPTIONS JOBS |
| 41DWDMC        | EXPERT OTDR SMART TEST SOURCE                                             |                                  |
| OCC-4056C      | 0CC-4056C                                                                 | P3                               |

#### Figure 2: T-BERD/MTS-4000v2 Home Screen

| Connectivity | у                        |                       | N 🔉 🍋 🚺         | % 📥 10:08 an          | 01/26/2022 ו |
|--------------|--------------------------|-----------------------|-----------------|-----------------------|--------------|
| Ethernet     | WIRELESS BLUET<br>802.11 | TOOTH STRATASYNC      | UPGRADE         | CLOUD/FILE<br>STORAGE |              |
|              |                          |                       |                 |                       |              |
| 윪 Ethernet   | Network up               | IP Address            | : 192.168.1.141 |                       |              |
| 🔶 Wireless   | down                     |                       |                 |                       |              |
| 📥 StrataSyn  | c Last Sync s            | uccessful (on 06/22/2 | 2021 03:12 pm)  |                       | Ex№          |
|              |                          |                       |                 |                       |              |

Figure 3: Connectivity Settings

# T-BERD/MTS 4000v2 Portable Network Tester

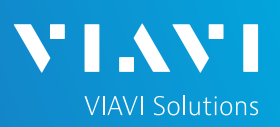

## QUICK CARD

- Tap Mode on the left screen side. If using DHCP, select Dynamic mode and wait until unit obtains an IP address; otherwise select Config 1, Config 2, Config 3, or Config 4 and configure a static IP address.
- 8. Tap the **Exit** soft key to return to the Connectivity screen.

### UPGRADE VIA ETHERNET

- Plug the T-BERD/MTS test set into AC power. You cannot update the software while running on battery.
- 2. Tap the **UPGRADE** Icon **1** to show the Software Upgrade screen.
- 3. Verify Address Type = Viavi Server.
- 4. Tap the Software Upgrade soft key.
- 5. Tap the **Upgrade via Ethernet** soft key.
- 6. A window will appear to verify that the server address is correct. Tap **Continue**.
- 7. Tap the **Confirm this Choice** soft key.
- 8. Follow screen prompts to complete the software upgrade.

| Connectivity  | / - Ethernet    |          |          | A ⊖ N⊂ V | 00 20 10 | :10 am | 01/26/202 |
|---------------|-----------------|----------|----------|----------|----------|--------|-----------|
| Ethernet      |                 |          |          |          |          |        |           |
| Mode          | Dynamic         | Config 1 | Config 2 | Config 3 | Config 4 |        |           |
| IP Address    | 192.168.1.141   | Dynamic  |          |          |          |        |           |
| IP Mask       | 255.255.255.0   |          |          |          |          |        |           |
| IP Gateway    | 192.168.1.1     |          |          |          |          |        |           |
| DNS           | 192.168.1.1     |          |          |          |          |        |           |
| Domain Name   | lan             |          |          |          |          |        |           |
| MAC Addr. 00: | :22:BC:56:0D:56 |          |          |          |          |        |           |
| Host base     | e-4000ng-03414  |          |          |          |          |        |           |
| Proxy         |                 |          |          |          |          |        |           |
| Use proxy     | No              |          |          |          |          |        |           |
|               |                 |          |          |          |          |        |           |
|               |                 |          |          |          |          |        |           |
|               |                 |          |          |          |          |        | Exit      |
|               |                 |          |          |          |          |        | EAR       |
|               |                 | 4 5      |          |          |          |        |           |

Figure 4: Ethernet settings

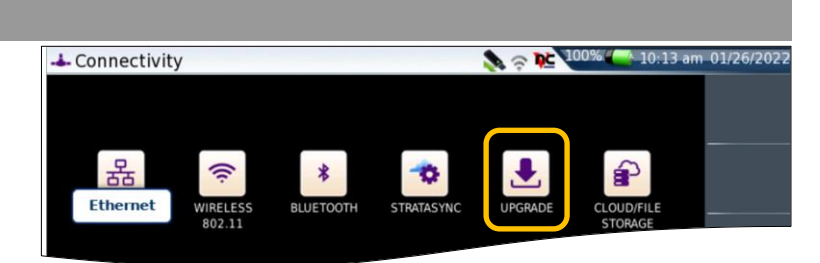

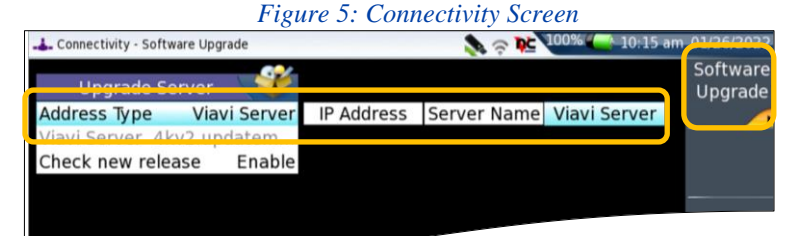

| Software Upgr                                                                                            | ade                                                                    |                                                    | 4                                                                                                    | p⊂ 🔍                                                      | 17                                                                         | 7:57 13/11/20                                                              |
|----------------------------------------------------------------------------------------------------|------------------------------------------------------------------------|----------------------------------------------------|----------------------------------------------------------------------------------------------------|-----------------------------------------------------------|----------------------------------------------------------------------------|----------------------------------------------------------------------------|
| Coftware Ver                                                                                             | sion Infe                                                              | ormation                                           |                                                                                                    |                                                           |                                                                            | Upgrad<br>via∛                                                             |
| Software ver                                                                                             |                                                                        | 16/06/2021                                         |                                                                                                    |                                                           |                                                                            | Ethern                                                                     |
| Prie System                                                                                              | 21.7.14                                                                | 10/00/2021                                         |                                                                                                    |                                                           |                                                                            |                                                                            |
| BOOL                                                                                                    | 10.76                                                                  | 12/03/2021                                         |                                                                                                    |                                                           |                                                                            |                                                                            |
| Linux Kernel                                                                                             | 21.7.3                                                                 | 20/04/2021                                         |                                                                                                    |                                                           |                                                                            |                                                                            |
| Fiber Optics                                                                                             | 21.14                                                                  | 16/06/2021                                         |                                                                                                    |                                                           |                                                                            |                                                                            |
| Instrument Setup                                                                                         | 21.14                                                                  | 16/06/2021                                         |                                                                                                    |                                                           |                                                                            |                                                                            |
|                                                                                                    |                                                                        |                                                    |                                                                                                    |                                                           |                                                                            |                                                                            |
|                                                                                                    | Fi                                                                     | gure 7: S                                          | oftware Upgra                                                                                            | ide Me                                                    | пи                                                                         |                                                                            |
| Software Upgr                                                                                            | Fi<br>ade                                                              | gure 7: S                                          | oftware Upgra                                                                                            | de Me                                                     | nu<br>10 17                                                                | 7:59 13/11/20                                                              |
| Software Upgr                                                                                            | Fi<br>ade                                                              | gure 7: S                                          | oftware Upgra                                                                                            | ude Me                                                    | nu<br>D 17                                                                 | 7:59 13/11/20                                                              |
| Software Upgr                                                                                            | Fi<br>ade                                                              | gure 7: S                                          | oftware Upgra                                                                                            | ade Me<br>■ №<br>Sion Infe                                | nu<br>1) 17<br>prmation                                                    | 7:59 13/11/20                                                              |
| Software Upgr<br>Software Ver<br>File System                                                             | Fi<br>ade<br>sion Info<br>21.7.14                                      | ormation<br>16/06/2021                             | oftware Upgrad<br>Upgrade Ver<br>File System                                                             | sion Info<br>21.9.11                                      | nu<br>17<br>17<br>17<br>17<br>17<br>17<br>17<br>17<br>17<br>17             | 7:59 13/11/20                                                              |
| Software Upgr<br>Software Ver<br>File System<br>Boot                                                     | Fi<br>ade<br>sion Info<br>21.7.14<br>10.76                             | ormation<br>16/06/2021<br>12/03/2021               | oftware Upgra<br>Upgrade Ver<br>File System<br>Boot                                                      | sion Info<br>21.9.11<br>10.80                             | nu<br>17<br>17<br>17<br>17<br>17<br>17<br>17<br>17<br>17<br>17             | 7:59 13/11/20<br>021<br>021                                                |
| Software Upgr<br>Software Ver<br>File System<br>Boot<br>Linux Kernel                                     | Fi<br>ade<br>sion Info<br>21.7.14<br>10.76<br>21.7.3                   | ormation<br>16/06/2021<br>12/03/2021<br>20/04/2021 | oftware Upgra<br>Upgrade Ver<br>File System<br>Boot<br>Linux Kernel                                      | rsion Info<br>21.9.11<br>10.80<br>21.8.2                  | nu<br>17<br>17<br>17<br>17<br>17<br>17<br>17<br>17<br>17<br>17             | 7:59 13/11/20<br>021<br>021                                                |
| Software Upgr<br>Software Ver<br>File System<br>Boot<br>Linux Kernel<br>Fiber Optics                     | Fi<br>ade<br>sion Info<br>21.7.14<br>10.76<br>21.7.3<br>21.14          | gure 7: S                                          | oftware Upgrad<br>Upgrade Ver<br>File System<br>Boot<br>Linux Kernel<br>Fiber Optics                     | sion Info<br>21.9.11<br>10.80<br>21.8.2<br>21.62          | nu<br>17<br>17<br>17<br>17<br>17<br>17<br>17<br>17<br>17<br>17             | 7:59 13/11/20                                                              |
| Software Upgr<br>Software Ver<br>File System<br>Boot<br>Linux Kernel<br>Fiber Optics<br>Instrument Setup | Fi<br>ade<br>sion Info<br>21.7.14<br>10.76<br>21.7.3<br>21.14<br>21.14 | gure 7: S                                          | oftware Upgrad<br>Upgrade Ver<br>File System<br>Boot<br>Linux Kernel<br>Fiber Optics<br>Instrument Setup | sion Info<br>21.9.11<br>10.80<br>21.8.2<br>21.62<br>21.62 | nu<br>prmation<br>11/26/20<br>10/08/20<br>09/27/20<br>11/26/20<br>11/26/20 | 7:59 13/11/20<br>221<br>221<br>221<br>221<br>221<br>Confiri<br>221<br>this |

Figure 8: Upgrade Version Information +1 844 GO VIAVI Contact Us (+1 844 468-4284)

Confirm this

Choice